# オンライン授業(Teams)でよくある困ったことの対処法

2022年1月27日作成

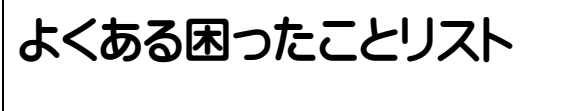

(1)音声が出ない

(2)授業の「参加」ボタンが出てこない

(3)自宅の映像を映したくない

(1) 音声が出ない

対処法①:以下のようになっていたら、タップして音声を出す設定にする。

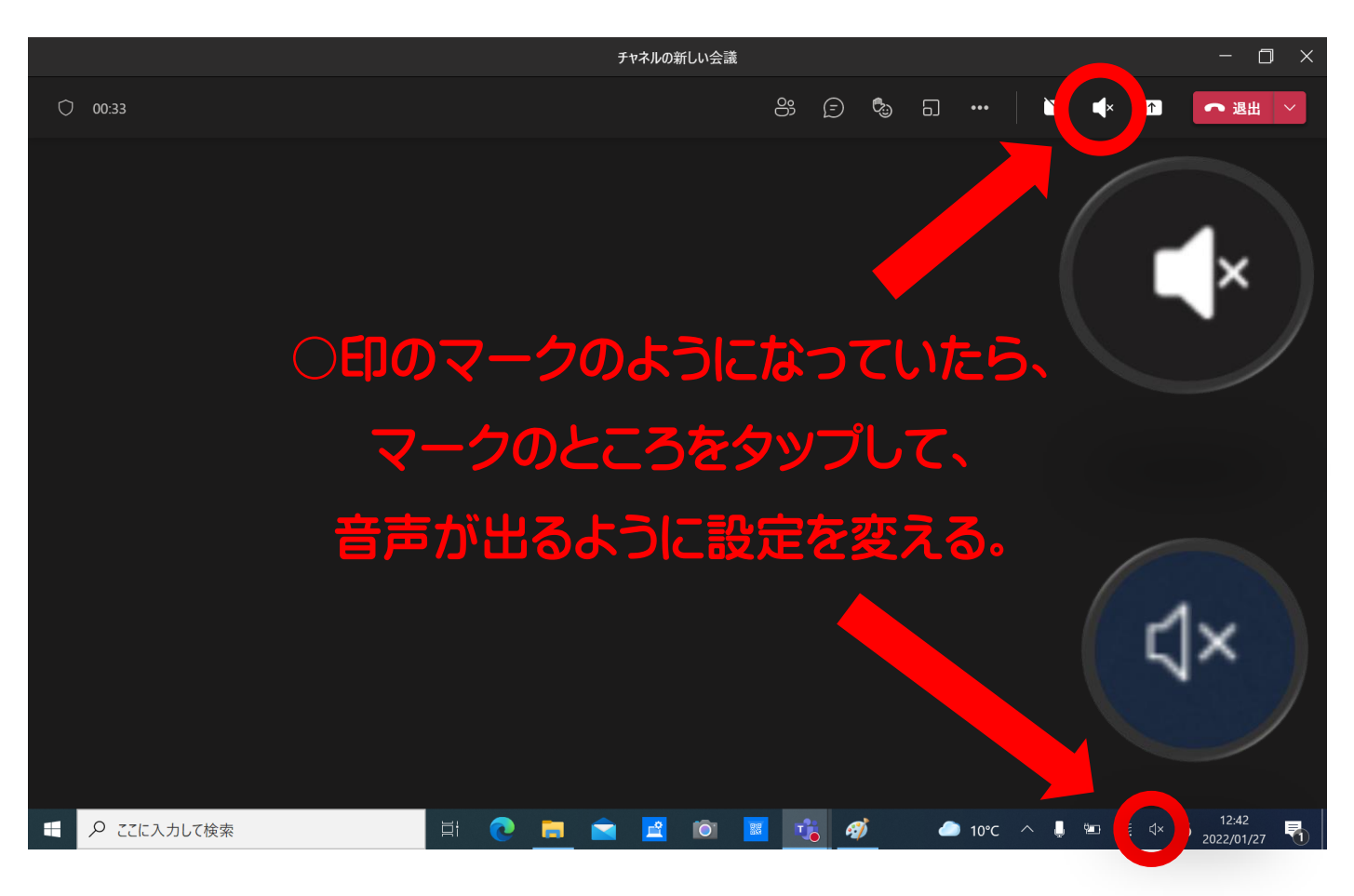

#### (1) 音声が出ない

対処法②:一度会議を出て、参加画面を確認する。以下のような設定になっ ていたら変更する。

|          | Microsoft Te            | eams                   | - 🗆 ×                                 |
|----------|-------------------------|------------------------|---------------------------------------|
|          | 次のオーディオおよびビデ<br>チャネルの新し | "オ設定を選択:<br><b>い会議</b> |                                       |
|          |                         | 🗔 コンピューターの音声           |                                       |
|          |                         | ⑥ 電話の音声                |                                       |
|          | ×                       | □ 部屋の音声                |                                       |
| O        |                         | 💭 音声を使用しない             |                                       |
|          |                         | 音声の途切れを防みった状態で参加します。   |                                       |
|          | 入っていたら、                 | キャンセル 今すぐ参加            | a                                     |
| OE       | 」のところをタップする。            |                        |                                       |
| 日 2 こに入力 | レて検索 🛛 🖂 📔 👔            | ට 🗾 🤹 🛷 🗢 10℃ ^ ☜ 🥼    | د× ھ <sup>12:41</sup><br>2022/01/27 ₹ |

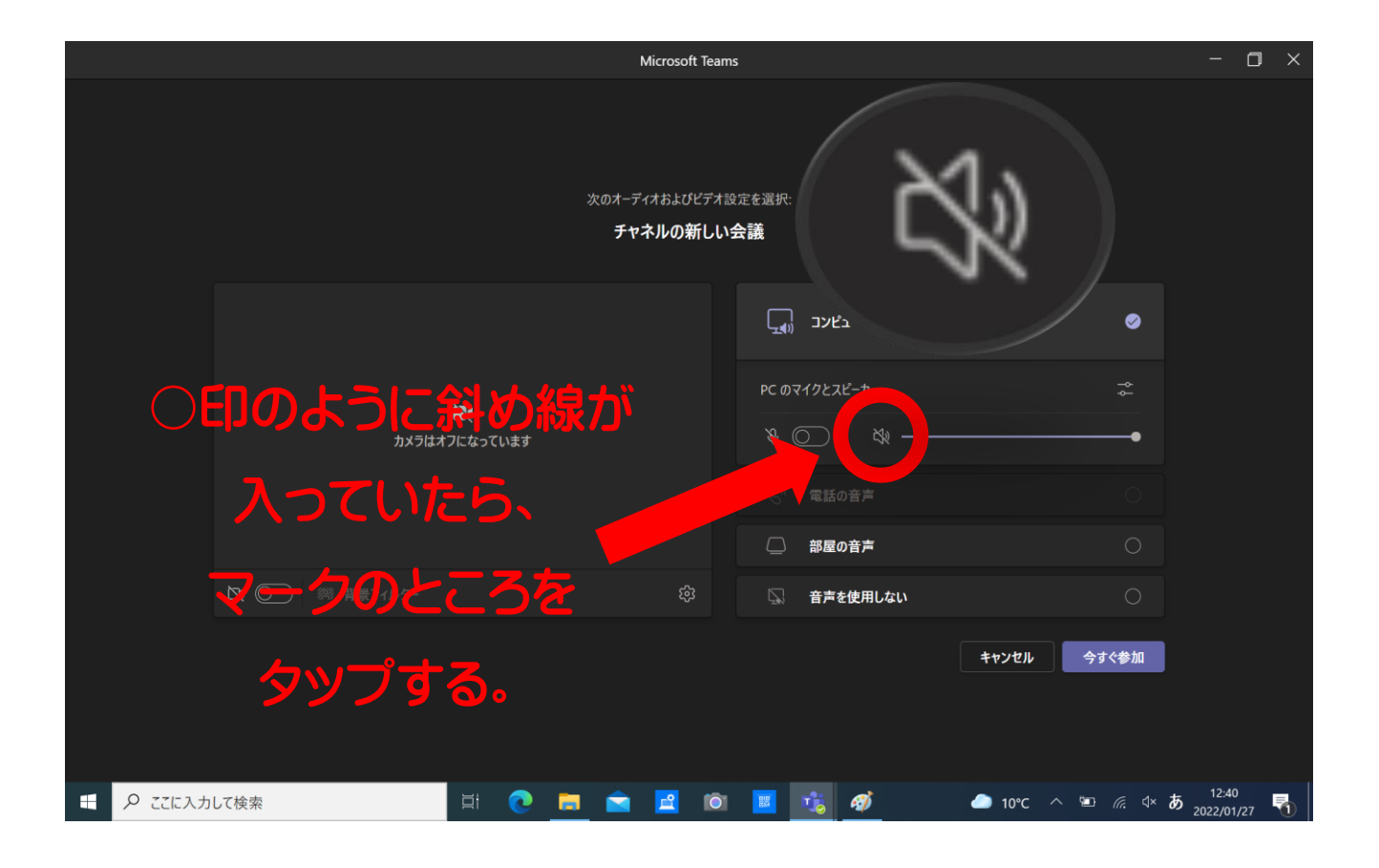

(1) 音声が出ない

対処法③:一度会議を出て、タブレットパソコンを再起動する。

対処法④:①~③までやってみて、それでもできなかったら学校に電話する。

#### (2)授業の「参加」ボタンが出てこない

しつもんだいがん

にっきそうてん

## 対処法①:オンライン授業(「会議」)が開かれているチームか確認する。

### (クラスのチームか、学年のチームか)

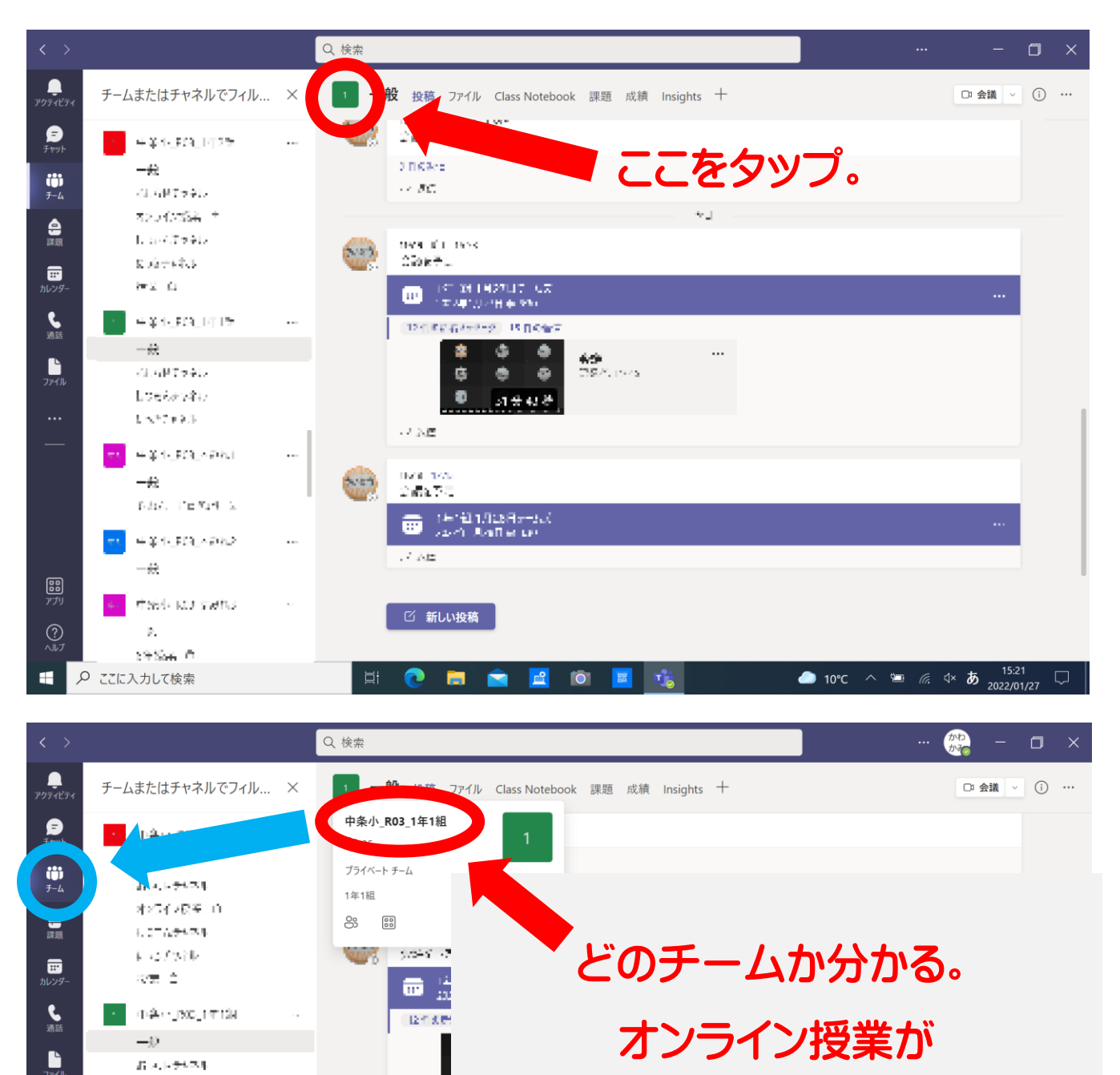

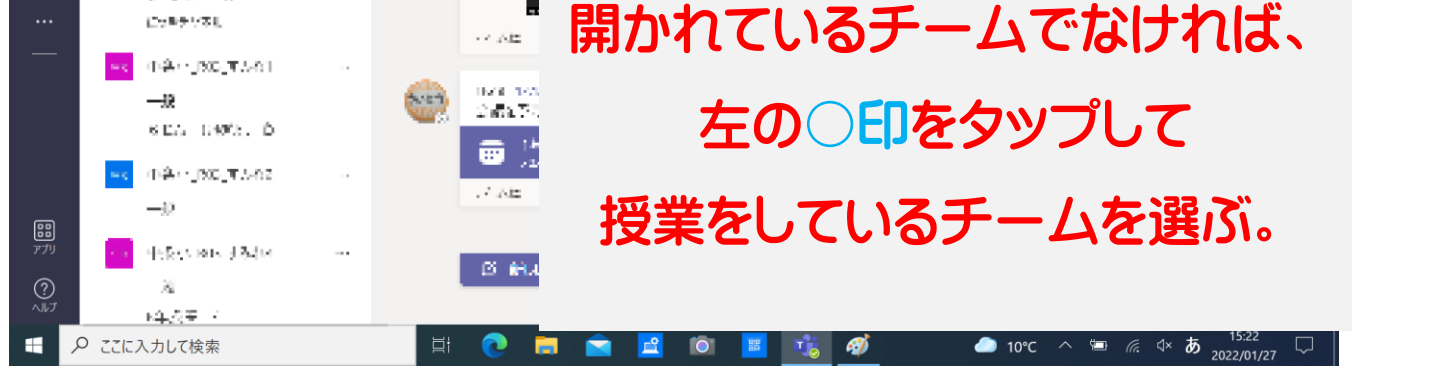

## (2)授業の「参加」ボタンが出てこない

対処法②:チームの投稿欄の一番下まで見えているか確認する。

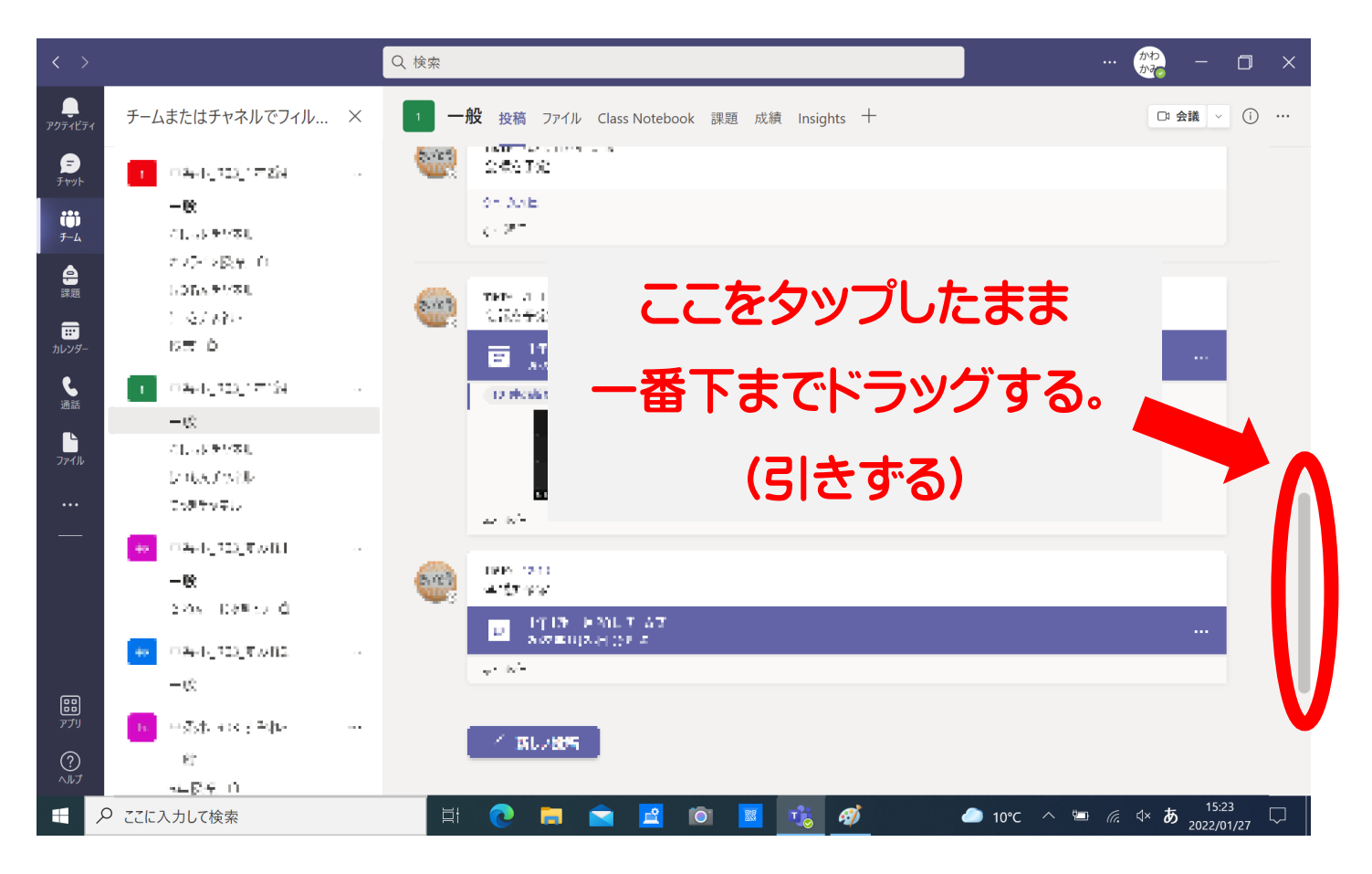

(2)授業の「参加」ボタンが出てこない

対処法③:一度会議を出て、タブレットパソコンを再起動する。

対処法④:①~③までやってみて、それでもできなかったら学校に電話する。

(3)自宅の映像を映したくない

対処法①:オンライン授業に参加する前に設定する。

| Microsoft Teams                   |               |                                                         |                        |                       |  |  |
|-----------------------------------|---------------|---------------------------------------------------------|------------------------|-----------------------|--|--|
| 次のオーディオおよびビデオ設定を選択:<br>チャネルの新しい会議 |               |                                                         |                        |                       |  |  |
| オフになっていれば、                        | 「」 コンピューターの音声 | ٢                                                       |                        |                       |  |  |
| 横のボタンをタップする                       | ÷             |                                                         |                        |                       |  |  |
|                                   |               | <ul> <li>電話の音声</li> <li>         一部屋の音声     </li> </ul> |                        |                       |  |  |
| 2 (2) 8 背景フィルター                   |               | 💭 音声を使用しない                                              |                        |                       |  |  |
|                                   |               | ľ                                                       | キャンセル 今すぐ参加            |                       |  |  |
|                                   |               |                                                         |                        |                       |  |  |
| P こに入力して検索                        | 2 🖻 🔯         | 🗾 🤹 🚿 🖉                                                 | 〕10℃ ^ ៕ <i>ॡ</i> ⊄× ð | 12:40<br>2022/01/27 🐔 |  |  |

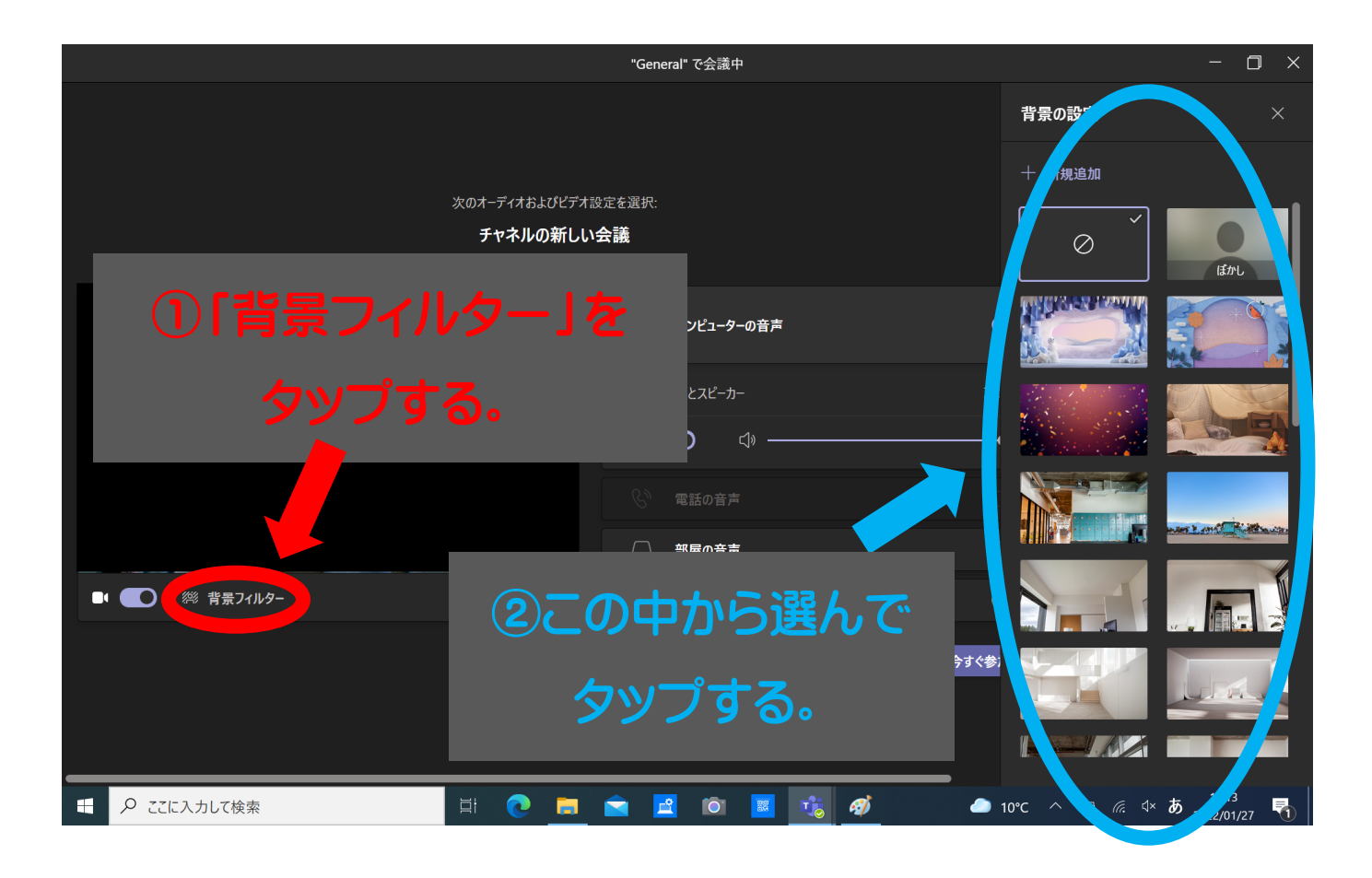

(3)自宅の映像を映したくない

対処法②:オンライン授業中に設定する。

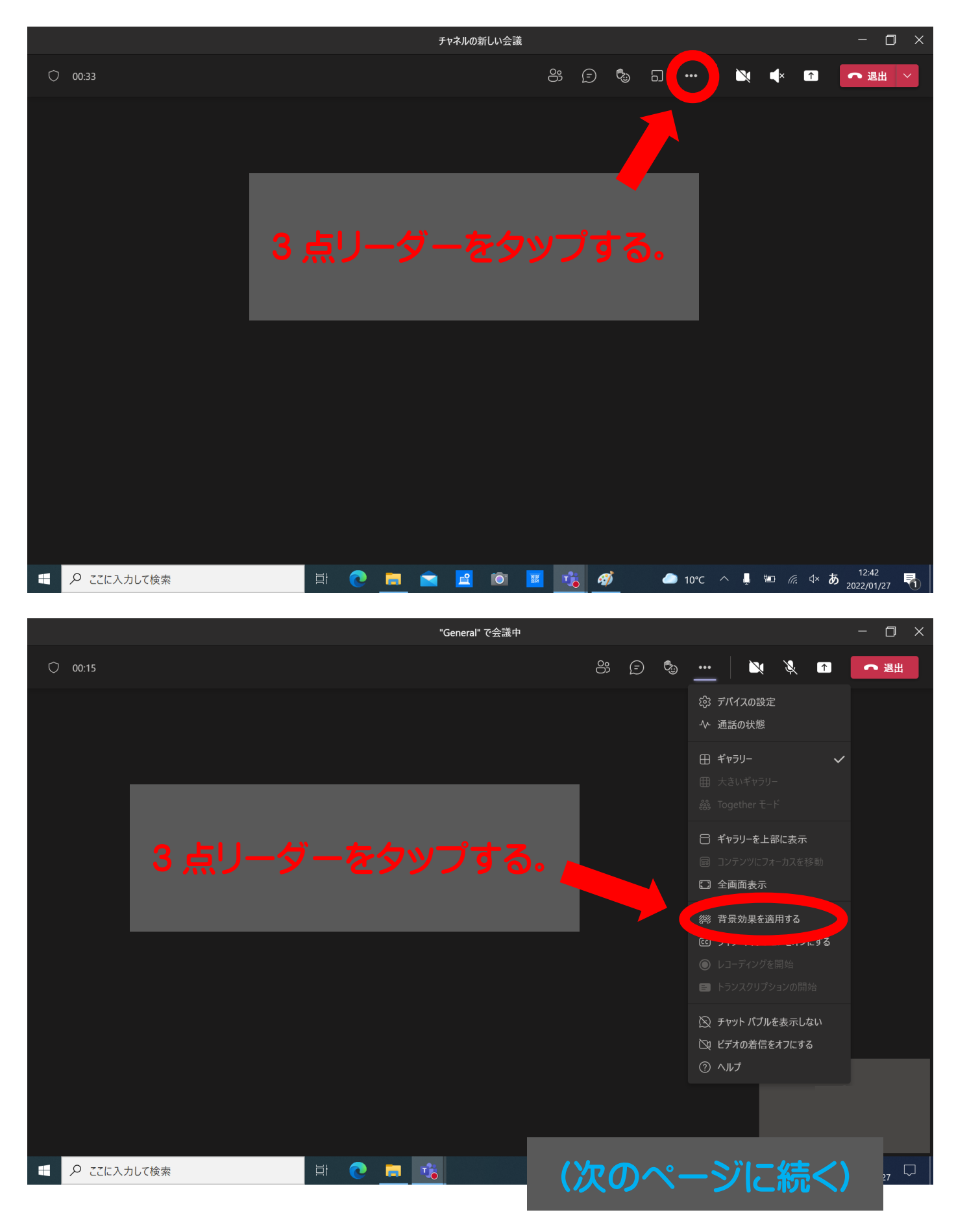

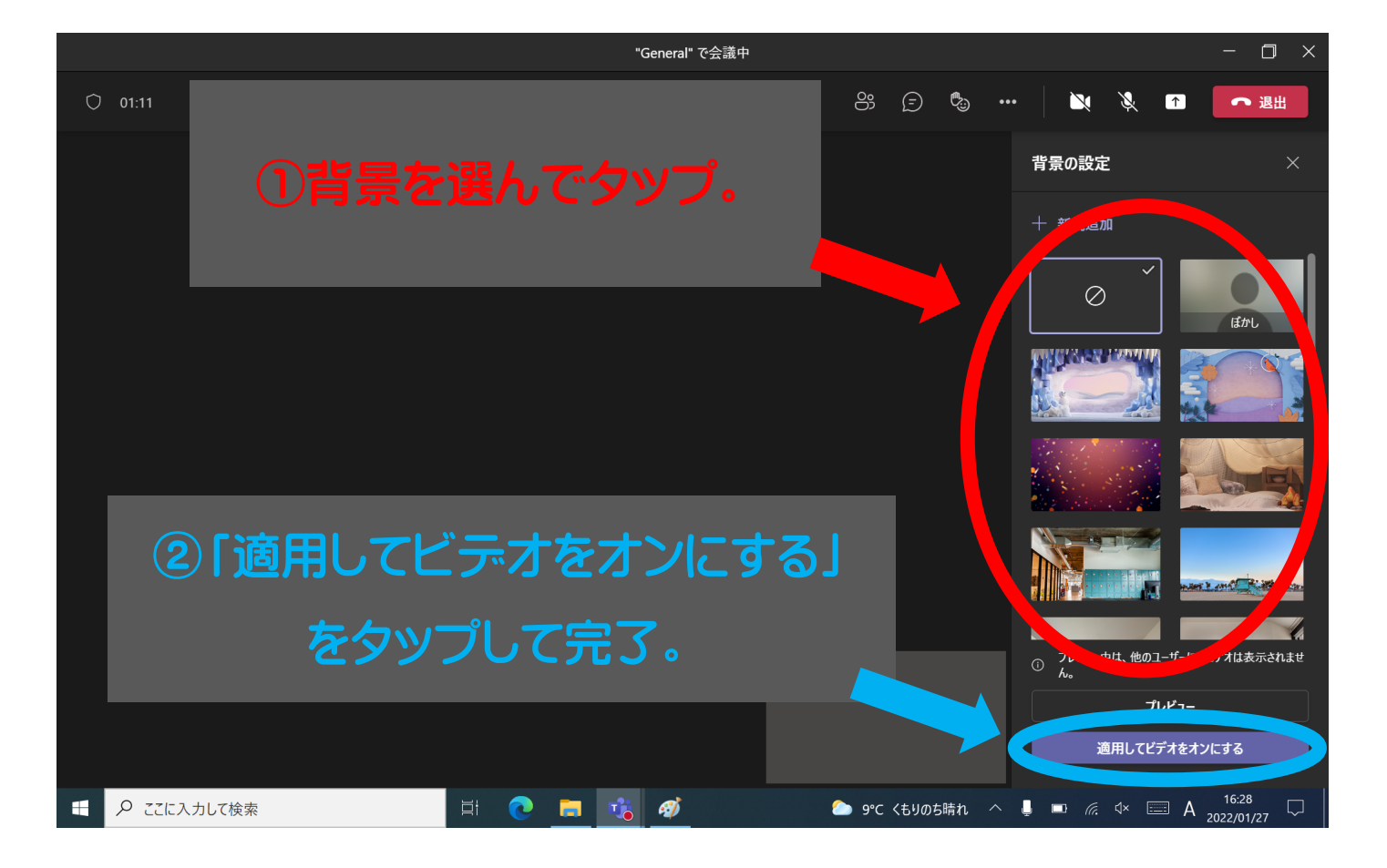